# Segurança de porta em switches Cisco Business 220

## Objetivo

Este artigo explica suas opções de segurança de porta no switch Cisco Business 220 Series.

Dispositivos aplicáveis | Versão do firmware

• Série CBS220 (Data Sheet) |2.0.0.17

Introduction

A segurança da rede pode ser aumentada limitando o acesso em uma porta a usuários com endereços MAC específicos. Os endereços MAC podem ser aprendidos dinamicamente ou configurados estaticamente. Os monitoramentos de segurança de porta receberam e aprenderam pacotes. O acesso às portas bloqueadas é limitado a usuários com endereços MAC específicos.

A segurança de porta não pode ser habilitada em portas nas quais o 802.1X está ativado ou em portas definidas como destino de SPAN.

A segurança de porta tem dois modos:

- Classic Lock Todos os endereços MAC aprendidos na porta estão bloqueados e a porta não aprende nenhum novo endereço MAC. Os endereços aprendidos não estão sujeitos ao envelhecimento ou ao reaprendizado.
- Bloqueio Dinâmico Limitado O dispositivo aprende endereços MAC até o limite configurado de endereços permitidos. Depois que o limite é atingido, o dispositivo não aprende endereços adicionais. Nesse modo, os endereços estão sujeitos ao envelhecimento e ao reaprendizado.

Quando um quadro de um novo endereço MAC é detectado em uma porta em que não está autorizado (a porta é bloqueada classicamente e há um novo endereço MAC, ou a porta é bloqueada dinamicamente, e o número máximo de endereços permitidos foi excedido), o mecanismo de proteção é chamado e uma das seguintes ações pode ocorrer:

- O quadro é descartado.
- O quadro é encaminhado.
- O quadro é descartado e uma mensagem SYSLOG é gerada.
- A porta está desativada.

Quando o endereço MAC seguro é visto em outra porta, o quadro é encaminhado, mas o endereço MAC não é aprendido nessa porta.

Além de uma dessas ações, você também pode gerar armadilhas e limitar sua frequência e número para evitar sobrecarga dos dispositivos.

English -

### Configurar a segurança da porta

#### Passo 1

Efetue login na Interface de usuário da Web (UI).

ululu cisco

### Cisco Business Dashboard

| is field is required |
|----------------------|
|                      |
|                      |
|                      |
|                      |

#### Passo 2

No menu à esquerda, selecione Security > Port Security.

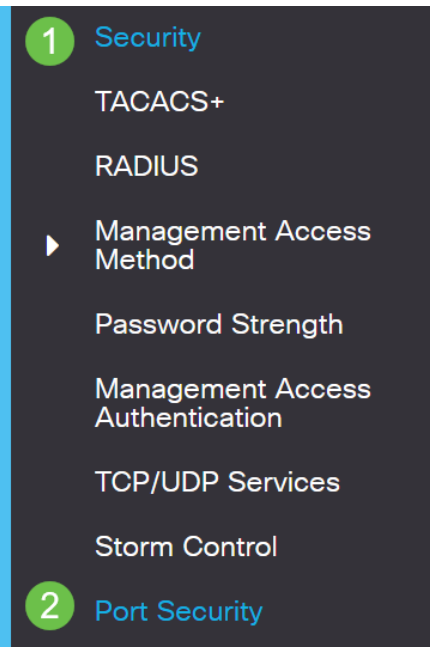

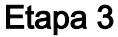

Selecione uma interface a ser modificada e clique no ícone de edição.

| F  | Port S | Security Tal<br>2<br>3 | urity Table |                  |               |                    |  |  |
|----|--------|------------------------|-------------|------------------|---------------|--------------------|--|--|
|    |        | Entry No.              | Port        | Interface Status | Learning Mode | Max No. of Address |  |  |
| 1  | 0      | 1                      | GE1         | Disabled         | Classic Lock  | 1                  |  |  |
| Da |        | 4                      |             |                  |               |                    |  |  |

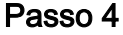

Insira os parâmetros.

- Interface Selecione o nome da interface.
- Administrative Status Selecione para bloquear a porta.
- Learning Mode Selecione o tipo de bloqueio de porta. Para configurar esse campo, o Status da interface deve ser desbloqueado. O campo Modo de aprendizado só estará ativado se o campo Status da interface estiver bloqueado. Para alterar o modo de aprendizado, a interface de bloqueio deve ser limpa. Depois que o modo for alterado, a Interface de bloqueio poderá ser reintegrada. As opções são:
  - Classic Lock —Bloqueia a porta imediatamente, independentemente do número de endereços que já foram aprendidos.
  - Bloqueio dinâmico limitado —Bloqueia a porta excluindo os endereços MAC dinâmicos atuais associados à porta. A porta aprende até o máximo de endereços permitidos na porta. Tanto a reutilização quanto o envelhecimento dos endereços MAC estão ativados.
- Número máximo de endereços permitidos insira o número máximo de endereços MAC que podem ser aprendidos na porta se o modo de aprendizagem de bloqueio dinâmico limitado estiver selecionado. O número 0 indica que somente endereços

estáticos são suportados na interface.

- Ação sobre violação—Selecione uma ação a ser aplicada aos pacotes que chegam em uma porta bloqueada. As opções são:
  - Discard Descarta pacotes de qualquer fonte não aprendida.
  - Encaminhar Encaminha pacotes de uma origem desconhecida sem aprender o endereço MAC
  - Descartar e registrar—Descarta pacotes de qualquer fonte não aprendida, desliga a interface, registra os eventos e envia interceptações para os receptores de interceptação especificados Desligamento—Descarta pacotes de qualquer fonte não aprendida e desliga a porta. A porta permanece desligada até ser reativada ou até que o dispositivo seja reinicializado.
  - Frequência de interceptação —Insira o tempo mínimo (em segundos) que decorre entre as interceptações

#### Clique em Apply.

| Edit Port Setting                    | js                                                                                                    | ×                             |
|--------------------------------------|----------------------------------------------------------------------------------------------------|-------------------------------|
| Interface:<br>Administrative Status: | 1 o Port GE1 ∨<br>2 □ Enable                                                                             |                               |
| Learning Mode:                       | Classic Lock<br>Classic Lock                                                                             |                               |
| Max No. of Address Allow             | ed: 1                                                                                                    | (Range: 1 - 256, Default: 1)  |
| Action on Violation:                 | <ul> <li>Discard</li> <li>Discard</li> <li>Forward</li> <li>Discard and Log</li> <li>Shutdown</li> </ul> |                               |
| Trap Frequency (sec):                | 6 10                                                                                                    | (Range: 1 - 1000000, Default: |
|                                      |                                                                                                    | 7 Apply Close                 |

Se quiser ver um exemplo do comportamento padrão para segurança de porta no CBS220, verifique o comportamento de segurança de porta.

Conclusão

Étão simples quanto isso. Aproveite sua rede segura!

Para obter mais configurações, consulte o <u>Guia de Administração dos Switches Cisco</u> <u>Business 220 Series</u>.

Se quiser ver outros artigos, confira a página de suporte do switch Cisco Business 220

Series.